## Multiscale Steepest Descent SAGEEP11 with Rayfract® 3.34

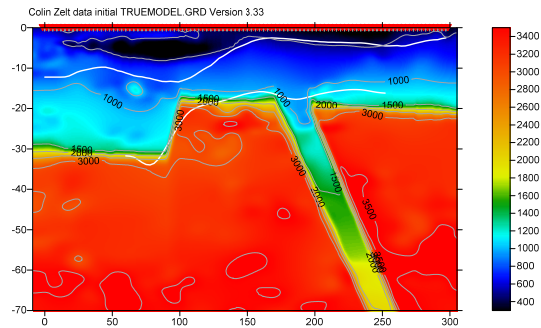

Fig. 1 : Basement step with fault model. See <u>Zelt et al.</u> 2013 : blind test of refraction methods.

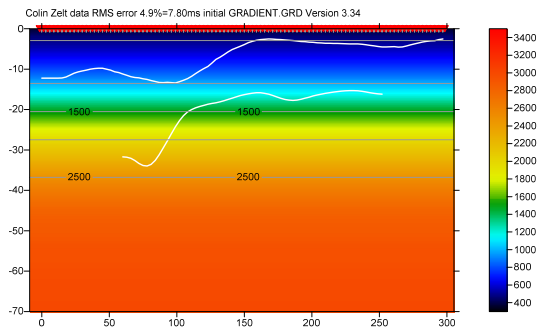

Fig. 2 : 1D-Gradient starting model : laterally average DeltatV inversion. RMS error 4.9%=7.80 ms.

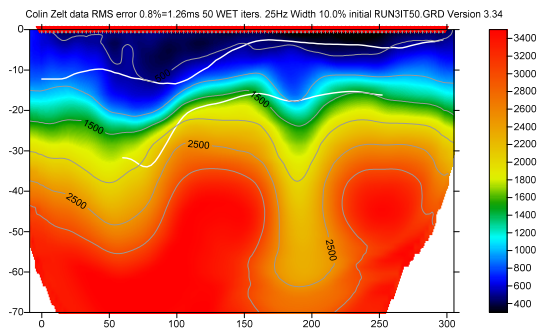

Fig. 3 : 4<sup>th</sup> WET run. Starting model is 3<sup>rd</sup> run output. Wavepath width 10%. RMS error 0.8%=1.26ms.

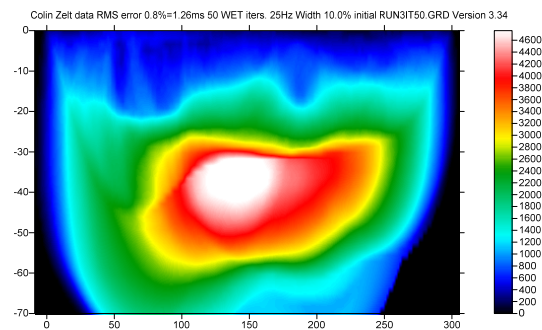

Fig. 4 : WET wavepath coverage plot for Fig. 3. Unit is wavepaths per pixel. Wavepath width 10%@25Hz.

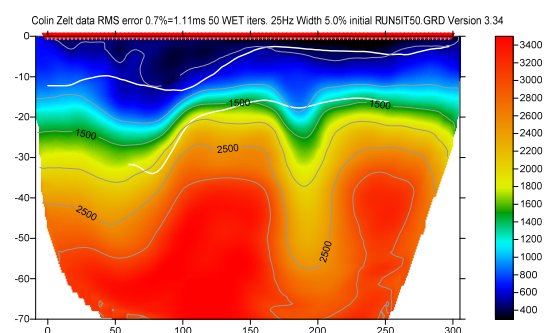

Fig. 5 : 6<sup>th</sup> WET run. Starting model is 5<sup>th</sup> run output. Wavepath width 5%. RMS error 0.7%=1.11ms.

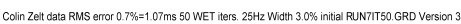

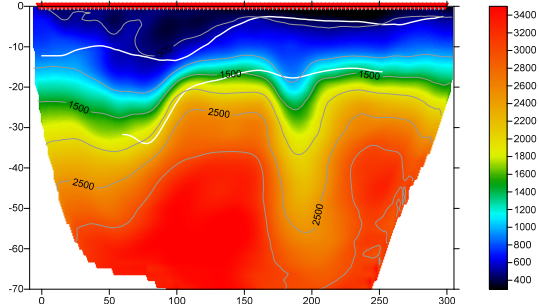

Fig. 6 : 8<sup>th</sup> WET run. Starting model is 7<sup>th</sup> run output. Wavepath width 3%. RMS error 0.7%=1.07ms.

Colin Zelt data RMS error 0.7%=1.07ms 50 WET iters. 25Hz Width 3.0% initial RUN7IT50.GRD Version 3.34

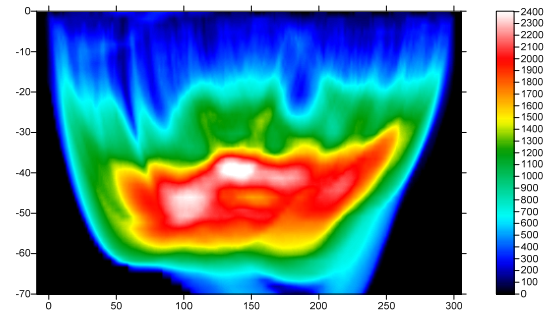

Fig. 7 : WET wavepath coverage plot for Fig. 6. Unit is wavepaths per pixel. Wavepath width 3%@25Hz.

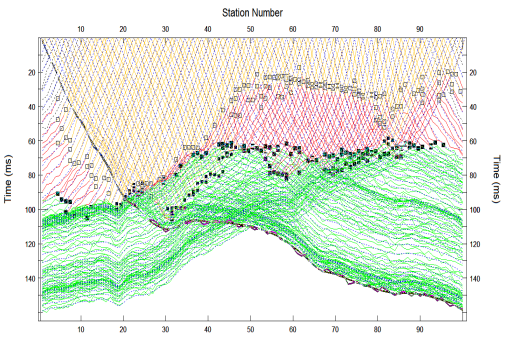

Fig. 8 : True times (colored solid curves forward modeled for Fig. 1 with added Gaussian noise) and inverted times (dashed blue curves for Fig. 6)

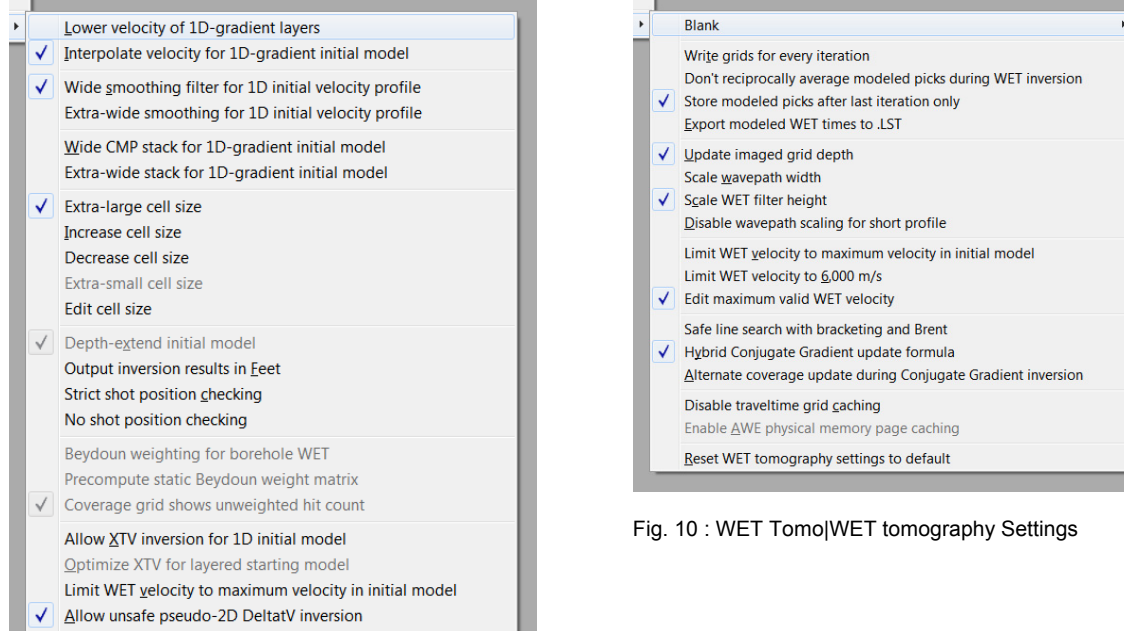

Reset Smooth Inversion settings Fig. 9 : Smooth invert|Smooth inversion Settings

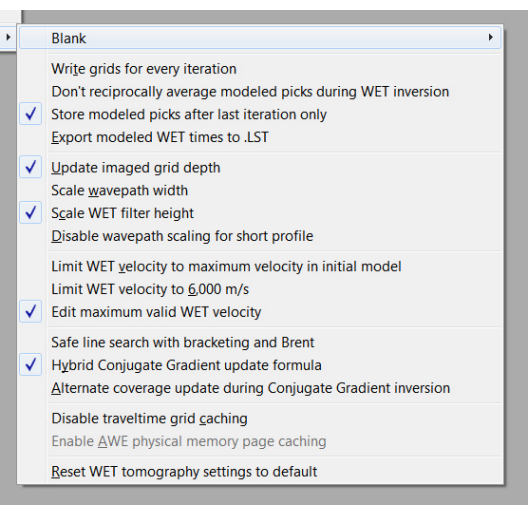

| it well wavepath Elkonal Traveitime Tomography Pal | rameters                                                                                                    | Edit WET Tomography Velocity Smoothing Parameters      |  |
|----------------------------------------------------|----------------------------------------------------------------------------------------------------|--------------------------------------------------------|--|
| Specify initial velocity model                     | Determination of smoothing filter dimensions Full smoothing after each tomography iteration Minimal smoothing after each tomography iteration |                                                        |  |
| D.(ray32)3AGEEF 11(                                |                                                                                                    |                                                        |  |
| Stop WET inversion after                           |                                                                                                    | Manual specification of smoothing filter, see below    |  |
| Number of WE I tomography iterations :             | 100 iterations                                                                                                    |                                                        |  |
| or RMS error gets below                            | 2.0 percent                                                                                                    | Smoothing filter dimensions                            |  |
| or RMS error does not improve for n =              | 50 iterations                                                                                                    |                                                        |  |
| or WET inversion runs longer than                  | 100 minutes                                                                                                    | Hair smoothing filter height: 2 grid rows              |  |
| WET regularization settings                        |                                                                                                    | Filter shallow dipping wavepath artefacts from model   |  |
| Wavepath frequency :                               | 25 Hz Iterate                                                                                                    | Automatically adapt shape of rectangular filter matrix |  |
| Ricker differentiation [-1 is Gaussian bell] :     | -1 times                                                                                                    | Maximum relative velocity update after each iteration  |  |
| Wavepath width [percent of one period] :           | 3.0 percent Iterate                                                                                                    | Maximum velocity update : 15 percent                   |  |
| Wavepath envelope width [% of period] :            | 0.0 percent                                                                                                    | Smooth after each nth iteration only                   |  |
| Min. velocity : 10 Max. velocity :                 | 3500 m/sec.                                                                                                    | Smooth nth iteration : n = 50 iterations               |  |
| Width of Gaussian for one period [sigma] :         | 3.0 sigma                                                                                                    | Smoothing filter weighting                             |  |
| Gradient search method                             |                                                                                                    | C Gaussian                                             |  |
| Steepest Descent Conju                             | Used width of Gaussian 1.0 sigma                                                                                                    |                                                        |  |
| Conjugate Gradient Parameters                      |                                                                                                    | Uniform central row weight 100.0 [1100]                |  |
| Tolerance 0.001 Line Search tol.                   | 0.0010                                                                                                    | Smooth velocity update before updating tomogram        |  |
| Initial step 0.10 Line Search iters                | s. 3                                                                                                    | Smooth velocity update 🔽 Smooth last iteration         |  |
| -                                                  | Damping of tomogram with previous iteration tomogram                                                                                          |                                                        |  |
| Steepest Descent step CG iterations                |                                                                                                    |                                                        |  |
| CG iterations                                      | ile generation                                                                                                    | Damping [01] 0.000 Damp before smoothing               |  |

Fig. 11 : WET Tomo|Interactive WET tomography... (left), Edit velocity smoothing (right)

| Run No. | Freq. [Hz]  | Width [%]   | Width [ms] | Iterations |       | ОК                   |
|---------|-------------|-------------|------------|------------|-------|----------------------|
| Run 1   | 25.0        | 30.0        | 12.0       | 50         | Blank |                      |
| Run 2   | 25.0        | 22.0        | 8.8        | 50         | Blank | Cancel               |
| Run 3   | 25.0        | 16.0        | 6.4        | 50         | Blank | Reset                |
| Run 4   | 25.0        | 10.0        | 4.0        | 50         | Blank | WET runs active      |
| Run 5   | 25.0        | 7.0         | 2.8        | 50         | Blank | Scale default widths |
| Run 6   | 25.0        | 5.0         | 2.0        | 50         | Blank | Plot runs in Surfer  |
| Run 7   | 25.0        | 4.0         | 1.6        | 50         | Blank | Prompt run mistit    |
| Run 8   | 25.0        | 3.0         | 1.2        | 50         | Blank | All runs completed   |
| Run 9   | 25.0        | 2.0         | 0.8        | 0          | Blank | Current run no1      |
| Run 10  | 25.0        | 1.0         | 0.4        | 0          | Blank | Resume current run   |
|         | elow waven: | ath envelop | a          |            |       |                      |

Fig. 12 : multirun WET settings (WET Tomo|Interactive WET tomography|Iterate button)

To obtain Fig. 2 to Fig. 8 proceed as following :

- Download <u>334GradSDWETGrad smooth50 seis32.zip</u> archive and unzip into directory C:\RAY32\SAGEEP11
- Select File|Open Profile... & database schema C:\RAY32\SAGEEP11\SEIS32.DBD . Click Open button.
- Check Smooth invert|Smooth inversion Settings|Extra-large cell size
- Setup other settings in Smooth invert|Smooth inversion Settings as in Fig. 9
- Uncheck WET Tomo|WET tomography Settings|Disable wavepath scaling for short profile
- Uncheck WET Tomo WET tomography Settings Scale wavepath width
- > Check WET Tomo WET tomography Settings Edit maximum valid WET velocity
- Check WET Tomo|WET tomography Settings|Store modeled picks after last iteration only
- Setup other settings in WET Tomo WET tomography Settings as in Fig. 10
- Select Smooth invert|WET with 1D-gradient initial model and confirm prompts to obtain 1D-gradient starting model (Fig. 2) and default Smooth inversion output after 20 WET iterations
- Select WET Tomo Interactive WET tomography...
- Click Select button and select starting model c:\ray32\sageep11\gradtomo\gradient.grd
- Check box Skip every 2<sup>nd</sup> shot for forward modeling and click button Accept parameters
- Set edit field Wavepath frequency to 25Hz and set Max. velocity to 3,500m/s
- Click radio button Steepest Descent and edit other fields in WET main dialog as in Fig. 11 (left)
- > Click button Edit velocity smoothing and radio button Manual specification of smoothing filter
- Set Half smoothing filter width to 3 columns and Half smoothing filter height to 2 grid rows
- Uncheck box Automatically adapt shape of rectangular filter matrix
- Set Maximum velocity update to 15% and Damping to 0.0
- Set *Smooth nth iteration : n* = to 50 and click *radio button Uniform*
- Set Uniform Central row weight to 100 and uncheck box Smooth velocity update
- Edit other fields in *Velocity Smoothing Parameters dialog* as in Fig. 11 (right)
- Click button Accept parameters
- Click Iterate button in WET main dialog and click Reset button in Edit WET runs dialog
- > Check box WET runs active and uncheck box Blank after last run
- > Change *Iterations column* fields for *Run 1* to *Run 8* from default 20 to new value 50
- Edit other fields in *Edit WET runs dialog* as in Fig. 12 and click *OK button*
- Click *Edit grid file generation button* and set *Store each nth iteration only* : n = 50.
- Click Accept parameters button and Start tomography processing button
- Confirm prompts to obtain output as in Fig. 3 to Fig. 7
- Select Refractor Shot breaks to obtain Fig. 8
- Uncheck Mapping Display raytraced traveltimes

With these velocity smoothing settings (Fig. 11) we obtain robust convergence of <u>multirun WET inversion</u> with RMS error quasi-monotonically decreasing from Fig. 2 (4.9%=7.80ms) through Fig. 6 (0.7%=1.07ms). In particular we specify :

- Wavepath frequency of 25Hz instead of default 50Hz. This makes multirun WET more robust.
- > Max. velocity = 3,500m/s. This prevents unrealistic oscillation of WET modeled velocity in basement.
- > *Maximum velocity update = 15%* instead of default 25%
- > **Damping = 0.0** equals default 0.0 for <u>Steepest Descent method</u>
- Smooth nth iteration : n = 50 instead of default 1
- Uniform central row weight = 100 instead of default value 1. This increases the vertical resolution in special case of quasi-horizontal layering in subsurface with Uniform Smoothing filter weighting.
- > Manual Smoothing filter specification with Half-width = 3 columns and Half-height = 2 rows
- No smoothing of velocity update before applying the update to the current velocity tomogram

Fig. 3 (wavepath width 10%) is a low-frequency approximation of the true model (Fig. 1) and shows longwavelength features of the true model. Fig. 6 (wavepath width 3%) is the final high-frequency interpretation of the traveltime data and shows more detail (short wavelength scale). By using above *maximum velocity update* of 15% we keep the long wavelength features from Fig. 3 and add shorter wavelength resolution through all WET runs up to Fig. 6.

As stated in <u>Zelt et al. 2013</u> "Uncorrelated Gaussianly-distributed noise with a mean of zero and a standard deviation of 1 ms was added to the synthetic data". This *added Gaussian noise* prevents our WET inversion from reaching an even better resolution in the final tomogram Fig. 6.

Runtime for above 8 WET runs 50 WET iterations each = 400 iterations was about **8** minutes on an Apple *iMac* late 2012 with 2.7 GHz Intel Core i5 processor. Grid size is 80 rows x 200 columns. X spacing & Y spacing are 1.58m. One grid cell is 1.58m square. This short run time enables quasi-interactive variation of *WET smoothing parameters* (Fig. 11). Output of above WET run no. 8 is available in archive 334SDWETGrad smooth50 run8.rar.

To import the ASCII data obtained from http://terra.rice.edu/department/faculty/zelt/sageep2011/:

- Start up Rayfract® via desktop icon. Select File|New Profile....
- Set File name to SAGEEP12 and click Save button. Set Station spacing to 3 m in Header|Profile.
- Unzip archive <u>sageep11\_ascii.zip</u> in directory \RAY32\SAGEEP12\INPUT
- Select *File*|*Import Data*... and specify *Import data type* ASCII column format
- Click button Select and select file ASCII.ASC in directory \RAY32\SAGEEP12\INPUT
- > Check option Batch import. Leave Default spread type at 10: 360 channels.
- Click *button Import shots* and confirm prompt
- Unzip archive <u>334SDWETGrad smooth50 run8.rar</u> in \RAY32\SAGEEP12\WETRUN8
- Select Grid|Reset DeltatV and WET settings to .PAR file
- Select \ray32\sageep12\wetrun8\veloit62.grd and click Open button

We have shown that using our default 1D-gradient starting model (Fig. 2) for multiscale tomography gives you a good vertical resolution (Fig. 6) comparable to the true model (Fig. 1). <u>Sheehan et al. 2005</u> evaluate our 1D-Gradient starting model with synthetic data generated for known subsurface models.

Our tutorial <u>http://rayfract.com/tutorials/step.pdf</u> written in 2013 using version 3.25 of our software shows that using our default 1D-Gradient starting model with <u>Smooth inversion</u> and 20 or 100 WET iterations gives a good vertical resolution.

In tutorial <u>http://rayfract.com/tutorials/sageep11\_16.pdf</u> we show using the <u>Conjugate Gradient</u> method instead of *Steepest Descent* method for multiscale tomography with above data.

For description of *WET parameters* you can navigate to the relevant field in WET dialogs and press F1 function key for popup help. Or navigate our *Help menu*. Or refer to our .pdf reference at <u>http://rayfract.com/help/rayfract.pdf</u>.

Copyright © 1995-2016 Intelligent Resources Inc. All rights reserved.